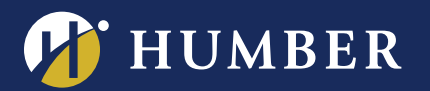

## Re-Connecting your Panopto Quizzes after the Canadian Migration:

This guide will show you how to re-connect your Panopto Quizzes after Humber's instance of Panopto has been migrated to Canadian servers. This document only applies to faculty who have an existing video within Blackboard which contains a Quiz, and was added using <u>Panopto's Quiz Tool</u> within Blackboard.

## How do I know if my quiz has been impacted?

When you click on a Panopto Quiz that you have added within Blackboard, you will see a screen that asks you to select a new video.

| HUMBER<br>Biackboard                                |                           |        |                                             |          |
|-----------------------------------------------------|---------------------------|--------|---------------------------------------------|----------|
| 8 MyCourses                                         |                           |        |                                             |          |
| Learning Materials > Wildlife Quiz                  |                           |        |                                             |          |
|                                                     |                           |        |                                             |          |
| SBX_rchd0233: _SBX_rchd0233                         |                           |        | Search under "_SBX_rchd0233: _SBX_rchd0233" |          |
| CTL Creative- Lakeshore Grand Opening<br>10/31/2019 |                           |        |                                             |          |
|                                                     |                           |        |                                             |          |
|                                                     | CTI Creative Dama Real    |        |                                             |          |
| O Bun MINCONS HUMB                                  | ER CIL Creative Demo Reel |        |                                             |          |
|                                                     | 10/31/2019                |        |                                             |          |
|                                                     |                           |        |                                             |          |
| 1                                                   | + + + +                   |        |                                             | 1.0      |
|                                                     |                           |        |                                             |          |
| A A A A A A A A A A A A A A A A A A A               |                           |        |                                             |          |
| 0                                                   | Showcase 2019 Intro       |        |                                             | **** * * |
|                                                     |                           |        |                                             |          |
| *****                                               |                           | ****** | ************                                | Insert   |

When your students click on a Panopto Quiz, they will see the following error: A session has not been selected for this LTI link yet, please wait for the instructor to select a session before using this link.

## Please note your video's quiz scores are still saved within your course.

## Re-connecting your quiz

When clicking on your impacted quiz, the Panopto Video Selection Tool will pop up. Simply select whichever video contains your quiz, and your quiz will be fixed!

Should you require additional assistance, please reach out to <u>Humber's Panopto Support Team</u> via email.

For support, visit: panopto.humber.ca Brought to you in partnership with: • Centre for Teaching & Learning • Humber Libraries